教育程度註記

## 如何辦理教育程度註記?

提高統計資料確度,以應政府

施政及學術研究之需要,15歲

以上之有戶籍國民均應查記其

教育程度。

萨生国

1、自行至戶政事務所臨櫃辦理。 2、以自然人憑證至內政部戶政司全球資訊網網路之 「網路申辦服務」點選 「教育程度註記」 辦理教育 程度查詢及申請作業。

雲林縣虎尾戶政事務所 謹製

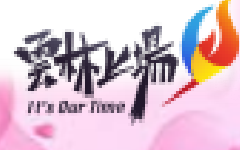